Tutorial membuat Module spl atau Biller

- 1. Buatlah kelompok jawaban terlebih dahulu sebelum membuat module spl atau biller dengan minta dokument teknis dari suplier, anda bisa memilih konsep awalan dan ahiran ataupun mengunakan regex [regular expretion]
- 2. Setelah selesai membuat kelompok jawaban anda bisa langsung membuat Modul spl atau biller dengan cara Klik administrasi lalu klik biller

| 0 | Administrasi | ~ |
|---|--------------|---|
|   | User         |   |
|   | Terminal     |   |
|   | Biller       |   |
|   | Produk       |   |

3. Pilih engine spl, jika engine spl tidak ada di menu maka pilih lainnya

| Otomax       | Aktif   |
|--------------|---------|
| Clomax       | O Activ |
| IRS          | Name    |
| MME Terminal | ABCE    |
| MME Pro      | Kelompo |
| Lainnya      | ASUR    |

4. Jika spl menggunakan otomax dan misal ip centernya <a href="http://35.6.7.81:5000/">http://35.6.7.81:5000/</a> maka cukup masukkan di kolom center ip <a href="http://35.6.7.81">http://35.6.7.81</a> dan masukkan ke kolom port 5000 begitu juga dengan engine IRS kurang lebihnya sama

Jika masih belum paham anda bisa langsung hubungi tim support kami